# 건설사업정보시스템

11

CALS

타당성평가 결과정보 기관용

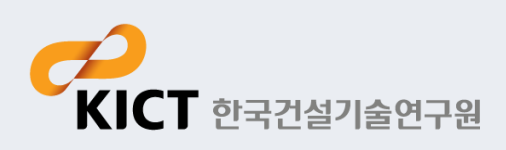

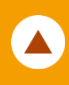

#### - 타당성평가 결과정보 메뉴 구성

| 메뉴                      | 설명                   |
|-------------------------|----------------------|
| 1. 타당성평가 결과목록           | 타당성평가 결과 목록을 조회하는 기능 |
| 2. 타당성평가 결과 등록          | 타당성평가 결과를 등록하는 기능    |
| 3. 타당성평가 결과 승인/보완<br>요청 | 타당성평가 결과 승인/보완요청 기능  |

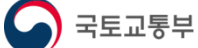

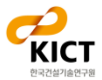

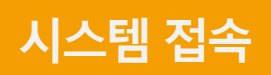

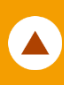

#### - 건설사업정보시스템(molit.calspia.go.kr) 접속(필수)

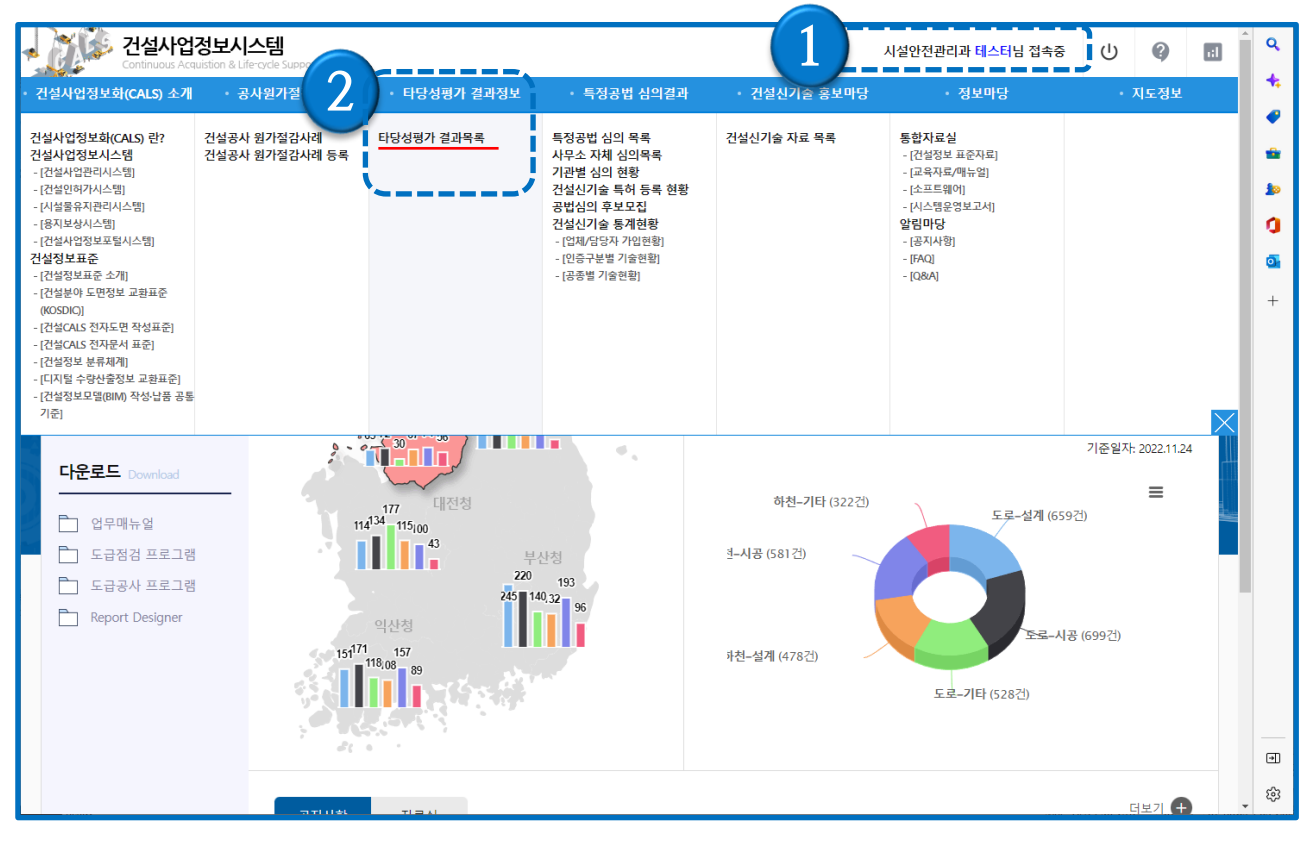

- 1) 솔넷에서 링크로 건설사업정보시스템(건설CALS)에 접속하면 자동으로 로그인
- 2) ① 에서 로그인 정보 확인
- 3) 로그인 후 타당성평가 결과정보의 ② [타당성평가 결과목록] 메뉴를 클릭하면 해당 화면으로 이동
- 4) 해당 메뉴가 보이지 않는 경우에는 HelpDesk(031-910-0638)로 문의

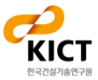

### 1. 타당성평가 결과목록

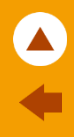

#### - 타당성평가 결과목록

| ⋒   | 타당성평가 결과정보    | ~                                     | 타당성평가 결과목록            | ~     |             |      |            |    |              |      |                  |
|-----|---------------|---------------------------------------|-----------------------|-------|-------------|------|------------|----|--------------|------|------------------|
| 타당성 | 평가 결과목록       |                                       |                       |       |             |      |            |    |              |      |                  |
| _   |               |                                       |                       |       |             |      |            | _  |              | _    |                  |
| 대상사 | 업명            |                                       |                       |       |             |      | 사업유형       | 전체 | ~            |      | 건생               |
| 발주기 | '!관 대구국토관리사무소 |                                       | 타당성평가 수행기관(업체)        |       |             |      | 타당성평가 구분   | 전체 | *            |      |                  |
|     |               |                                       |                       |       |             |      |            |    |              | 1    | 타당성평가 등          |
|     | 발주기관          |                                       | 대상사업명                 |       | 타당성평가 구분    | 사업유형 | 평가수행기관(업체) |    | 총사업비<br>(억원) | B/C  | 타당성평가 결과<br>진행상태 |
| 1   | 대구국토관리사무소     |                                       | 대구도시철도 1호선 하양 연장사업_기관 |       | 본 타당성 평가    | 도로   | 대구국토관리사무소  |    | 1,234.00     | 2.00 | 보완요청             |
| 2   | 대구국토관리사무소     |                                       | 대구도시철도 1호선 하양 연장사업_기관 |       | 계획 타당성 평가   | 도로   | 부산지방국토관리청  |    | 1,234.00     | 3.00 | 임시저장             |
| 3   | 대구국토관리사무소     | <sup>1</sup> 소 대구도시철도 1호선 하양 연장사업_기관2 |                       |       | 계획 타당성 평가   | 철도   | (주)현대건설    |    | 1,234.00     | 3.00 | 임시저장             |
| 4   | 대구국토관리사무소     | 대구국토관리사무소 대구도시철도 1호선 하양 연장사업_기관       |                       |       |             |      | 부산지방국토관리청  |    | 1,234.00     | 2.00 | 승인               |
|     |               |                                       |                       |       |             |      |            |    |              |      |                  |
|     |               |                                       |                       | 페이지 1 | /1 ▷ ► 15 ♥ |      |            |    |              |      | 1~4.4            |
|     |               |                                       |                       |       |             |      |            |    |              |      |                  |

- 타당성평가 결과 리스트가 화면에 출력되며 상단의 검색항목에서 대상사업명, 발주기관, 타당 성평가 수행기관(업체), 사업유형, 타당성평가 구분의 조건으로 검색이 가능
- 2) 상단의 ① [타당성평가 등록] 버튼을 클릭하면 타당성평가 결과 등록 화면으로 이동
- 3) 타당성평가 결과의 진행상태 여부에 따라 [임시저장], [검토요청], [승인], [보완요청] 상태로 표시 됨

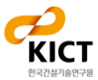

## 2. 타당성평가 결과 등록

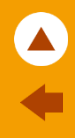

#### - 타당성평가 결과등록

| 타당성평가 결과등록                    |                |       |         |                           |                                       |                 |                        |    |  |
|-------------------------------|----------------|-------|---------|---------------------------|---------------------------------------|-----------------|------------------------|----|--|
| > 대상사업 정보                     |                |       |         |                           |                                       |                 |                        |    |  |
| 대상사업명                         | 대민개발등록 8/05    |       |         | 찾기                        |                                       |                 |                        |    |  |
| 발주기관                          | (사)지방행정발전연구원   |       | 사업유형    |                           | 기타                                    |                 | ~                      |    |  |
| 총사업비(억원)                      | 1,230.00       | 억원    | 공사기간    |                           | 2021                                  | ~ 2021          |                        |    |  |
| 공사위치                          | 위치             | ~ 위치  |         |                           |                                       |                 |                        |    |  |
| 공사규모                          | 규모             |       |         | 첨부문서<br>첨부문서<br>종류<br>첨부표 | 주가<br>를 추가합니다. 문/<br>최종보고서<br>1일 파일선택 | 서 종류를 선택한 후<br> | ×<br>첨부파일을 저장하세요.<br>▼ |    |  |
| › 타당성평 <b>가</b> 정보            | Ir.            |       |         |                           |                                       |                 | 저장 취소 _                |    |  |
| 타당성평가 용역명                     | 대민개발등록 8/05 -2 |       | L       |                           |                                       | 4               |                        |    |  |
| 타당성평가 수행기관(업체)                | 강화군청건설지원사업소 찾기 |       | 평가기간    |                           | 2018/08                               | ~ 2021/08       |                        |    |  |
| 타당성평가 구분                      | 계획 타당성 평가 🗸    |       | B/C     |                           |                                       |                 | 1.02                   |    |  |
| 총비용(억원)                       | 4.04           | 억원    | NPV(억원) |                           |                                       |                 | 7.00 대원                |    |  |
| 총편익(억원)                       | 10.02          | 억원    | IRR(%)  |                           |                                       |                 | 0.02 %                 |    |  |
| ▶ 타당성평 <mark>가</mark> 보고서     |                |       |         |                           |                                       |                 |                        |    |  |
| 참부파일명을 클릭하면 해당 첨부문서를 다운로드합니다. |                |       |         |                           |                                       |                 |                        |    |  |
| 문서유형                          |                | 첨부문서명 |         |                           |                                       | 파일유형            | 파일용량                   |    |  |
| 1 최종보고서                       |                |       |         |                           | txt                                   | 0.15 КВ 3       | 삭제                     |    |  |
|                               |                |       |         |                           |                                       | 1               | 여장 검토 요청 삭제            | 목록 |  |
|                               |                |       |         |                           |                                       |                 |                        |    |  |

- 1) 타당성평가 결과 등록 화면에서 대상사업정보, 타당성평가정보, 타당성평가 보고서를 등록
- 2) 타당성평가 보고서의 [첨부문서 추가] 를 하기위해서는 ① [임시 저장]을 먼저 실행
- 3) ② [첨부문서 추가] 버튼을 선택하여 파일을 선택한 후 [저장] 버튼을 선택하면 해당 파일을 업 로드
- 4) 등록된 파일 목록에 해당하는 ③ [삭제] 버튼 클릭 시 해당 파일은 삭제됨
- 5) ④ [검토 요청] 버튼을 클릭하면 저장 및 검토요청 처리 완료

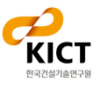

J

## 3. 타당성평가 결과 승인

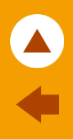

#### - 타당성평가 결과 승인/보완요청(검토자)

| ⋒              | 타당성평가 결과정보                            | v                     | 타당성평가 결과목록             | ~                 |                   |                   |                    |          |                                                   |
|----------------|---------------------------------------|-----------------------|------------------------|-------------------|-------------------|-------------------|--------------------|----------|---------------------------------------------------|
| 타당성            | 평가 결과                                 |                       |                        |                   |                   |                   |                    |          |                                                   |
| > 대상시          | <b>\업</b> 정보                          |                       |                        |                   |                   |                   |                    |          |                                                   |
|                | 대상사업명                                 | 대구도시철도 1호선 하          | 양 연장사업_기관              |                   |                   |                   |                    |          |                                                   |
|                | 발주기관                                  | 대구국토관리사무소             |                        |                   |                   | 사업유형              | 도로                 |          |                                                   |
|                | 총사업비(억원)                              |                       |                        |                   | 1,234.00          | 공사기간              | 2021 ~ 2021        |          |                                                   |
|                | 공사위치                                  | 대구 동구 괴전동 (안심)        | 역) ~ 경산시 하양읍 금락리 (하양역) |                   |                   |                   |                    |          |                                                   |
|                | 공사규모                                  | L=8.708 Km (대구 1.898, | , 경북 6.810), 정거장 3개소   |                   |                   |                   |                    |          |                                                   |
| > 타당성          | 형평가 정보                                |                       |                        | dev.cals<br>승인 하시 | -project<br>I겠습니까 | .cafe 내용:<br>ŀ?   |                    |          |                                                   |
|                | 타당성평가 용역명                             | 대구도시철도 1호선 하;         | 양 연장사업_기관 타당성평가1       |                   |                   |                   |                    |          |                                                   |
| Eţ             | 당성평가 수행기관(업체)                         | 대구국토관리사무소             |                        |                   |                   |                   | 확인                 | 취소       |                                                   |
|                | 타당성평가 구분                              | 본 타당성 평가              |                        |                   |                   |                   |                    |          | 2.00                                              |
|                | 총비용(억원)                               |                       |                        |                   | 2.00              | NPV(억원)           |                    |          | 2.00                                              |
|                | 총편익(억원)                               |                       |                        |                   | 2.00              | IRR(%)            |                    |          | 2.00                                              |
| > 타당성<br>첨부문서당 | 명 <b>평가 보고서</b><br>영을 클릭하면 해당 첨부문서를 [ | H운로드합니다.              |                        |                   |                   |                   |                    |          |                                                   |
|                | 문서유형                                  |                       |                        |                   | 첨부문서명             |                   |                    | 파일유형     | 파일용량                                              |
| 1              | 최종보고서                                 |                       |                        |                   | ₩<br>단성평가 hwn     |                   |                    | hwp      | 736.00 KB                                         |
|                |                                       |                       |                        | 보완요청              | 사항                |                   |                    | ×        |                                                   |
| 4              |                                       |                       |                        | 보완되               | 2청사항              | 보완요청              |                    | Í        | 2,<br><u>62</u> ,<br><u>222</u> ,<br><u>222</u> , |
|                |                                       |                       |                        |                   |                   | 타당성평가 보완요청.hwp [7 | '53664 byte]<br>확인 | <u>;</u> |                                                   |

- 1) 타당성평가 결과 상세화면에서 타당성평가 최종보고서 파일을 더블클릭 하면 다운로드 가능
- 2) 검토자는 내용을 확인 후 승인시에는 ① [승인] 버튼을 클릭하면 승인 처리 완료
- 3) 보완요청시에는 ② [보완요청] 버튼을 클릭하면 보완요청사유를 입력하는 팝업이 호출되고 보 완요청사유를 입력 후 관련 첨부파일 등록
- 4) 첨부파일 유무 확인 후 보완요청 처리 완료

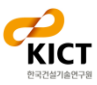

#### 1. 타당성평가 결과 등록 - 보완요청화면

#### - 타당성평가 결과등록 - 보완요청화면

| 타당성평가 결과등록                            |                |                     |                        |      |           |              |           |  |  |  |
|---------------------------------------|----------------|---------------------|------------------------|------|-----------|--------------|-----------|--|--|--|
| > 대상사업 정보                             |                |                     |                        |      |           |              |           |  |  |  |
| 대상사업명                                 | 대민개발등록 8/05    | 대민개발등록 8/05         |                        |      |           |              |           |  |  |  |
| 발주기관                                  | (사)지방행정발전연구원   |                     | 사업유형                   | 7 E} |           | ~            |           |  |  |  |
| 총사업비(억원)                              |                | 1,230.00 억원         | 공사기간                   | 2021 | ~ 2021    |              |           |  |  |  |
| 공사위치                                  | গম 1           | ~ 위치                |                        |      |           |              |           |  |  |  |
| 공사규모                                  | π2             | 보완요청사항<br>보완요청사항    |                        | *    |           |              |           |  |  |  |
| › 타당성평 <b>가</b> 정보                    |                | 타당성평가               | 보완요청.hwp [753664 byte] |      |           |              |           |  |  |  |
| 타당성평가 용역명                             | 대민개발등록 8/05 -2 |                     |                        |      |           |              |           |  |  |  |
| 타당성평가 수행기관(업체)                        | 강화군청건설지원사업소 찾기 |                     |                        | 확인   | ~ 2021/08 |              |           |  |  |  |
| 타당성평가 구분                              | 계획 타당성 평가      | •                   | В/С                    |      |           | 1.02         |           |  |  |  |
| 총비용(억원)                               |                | 4.04 억원             | NPV(억원)                |      |           | 7.00 억원      |           |  |  |  |
| 총편익(억원)                               |                | 10.02 억원            | IRR(%)                 |      |           | 0.02 %       |           |  |  |  |
| ▶ 타당성평가 보고서                           |                |                     |                        |      |           |              |           |  |  |  |
| 첨부파일명을 클릭하면 해당 첨부문서를 다운로드합니다. 첨부문서 추가 |                |                     |                        |      |           |              |           |  |  |  |
| 문서유형                                  |                | 파일유형                | 파일용량                   |      |           |              |           |  |  |  |
| 1 최종보고서                               |                | <u>개발업로드 최종보고</u> 시 | 4.txt                  |      | txt       | 0.15 KB      | <u>삭제</u> |  |  |  |
|                                       |                |                     |                        |      |           |              |           |  |  |  |
|                                       |                |                     |                        |      | 임시        | 시저장 검토 요청 삭제 | 목록        |  |  |  |

#### 1) 보완요청 된 타당성평가를 조회하면 수정화면으로 이동되고 ① [보완요청 사유] 팝업창을 통해 요청사항 확인 및 첨부파일 다운로드가 가능

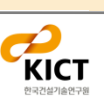

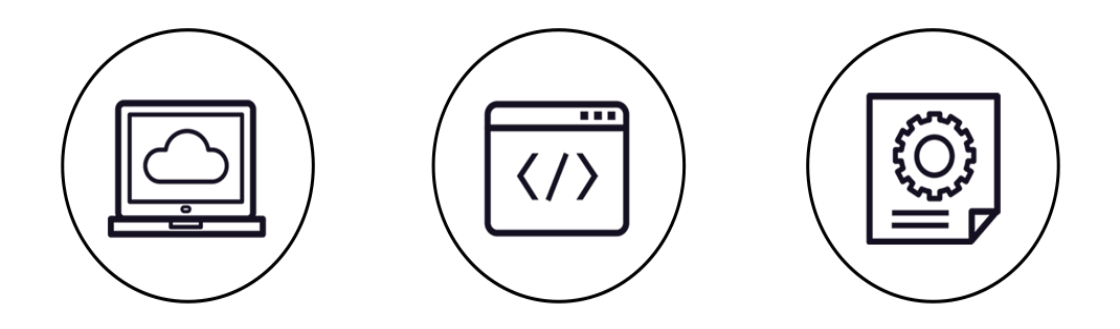

# 타당성평가 결과 정보(기관용)

#### 문의사항

건설사업정보시스템 지원팀

Tel: 031-918-0597~8 Fax: 031-918-0595 Email: calspia@kict.re.kr